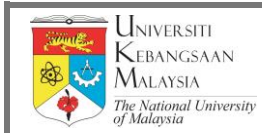

# Manual Operasi: SPKLM

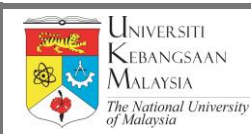

# LANGKAH 1

# Log Masukkan ID kakitangan dan klik butang "Log Masuk".

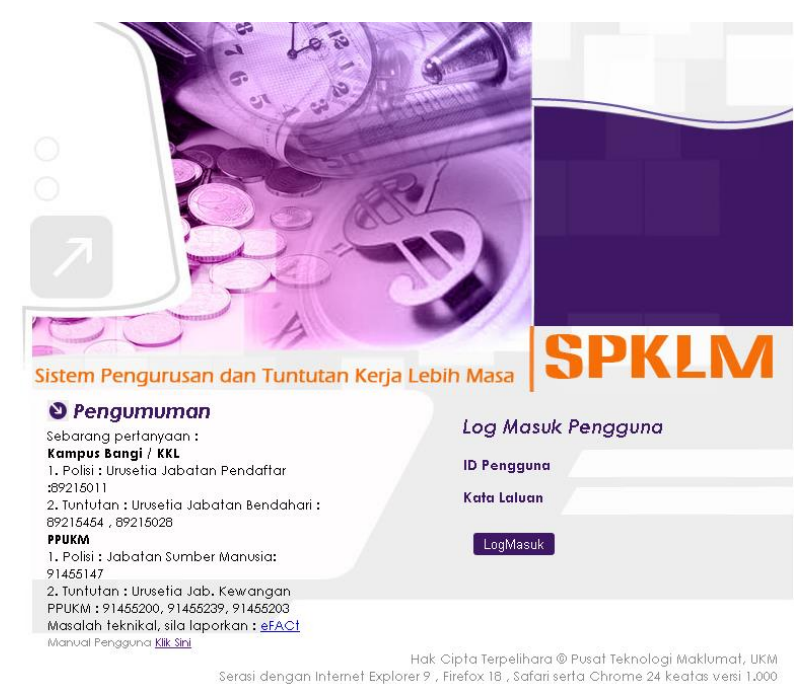

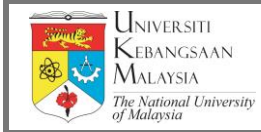

# LANGKAH 2

# 1. Urusetia > Kod Aktiviti

- a. Daftar kod aktiviti. Masukkan maklumat berikut:
  - ✓ Nama Aktiviti
  - ✓ Perincian
  - ✓ Status dan
  - ✓ Klik butang simpan

| K018531   Muhammad Firdaus Bin Mo       | tem Pengurusan dan<br>utan Kerja Lebih Masa                                          | Log Keluar |
|-----------------------------------------|--------------------------------------------------------------------------------------|------------|
| Muka Hadapan 🛛 Profil Individu 🤝        | Profil Urusetia 🗸 Admin 🗸 Panduan 🗸                                                  |            |
|                                         | Kod Aktiviti                                                                         | _          |
| Kod Aktiviti                            | Tuntutan                                                                             |            |
| Nama Aktiviti                           | Staff Lehih Maca                                                                     |            |
| Perincian                               |                                                                                      |            |
| Status Aktif                            | Semakan<br>Tuntutan                                                                  |            |
| Simpan Kod Baru<br>Senarai Kod Aktiviti |                                                                                      |            |
| 10 💌 Rekod per muka surat               | Carian:                                                                              |            |
| ld 🔺 Nama 🗘                             | Perincian 🗘                                                                          | Status 💠   |
| 0 1 KERJA HAKIKI                        | Kerja-kerja seperti yang terdapat dalam senarai tugas kakitangan                     | Aktif      |
| 2 JAWATANKUASA<br>KHAS                  | Tugas sebagai urusetia/AJK yang dilantik bagi seminar/program/projek<br>tertentu     | Aktif      |
| <b>2</b> 3 TUGAS KHAS                   | Kerja selain tugas hakiki dan Jawatankuasa Khas yang diarahkan oleh Ketua<br>Jabatan | Aktif      |
| 1 hingga 3 dari 3 rekod                 |                                                                                      | 1 > >      |
|                                         |                                                                                      |            |

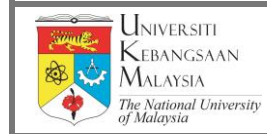

# 2. Profil Penolong Pendaftar 🔊 Kod Aktiviti

- a. Input arahan kerja PTJ berdasarkan arahan kerja umum. Masukkan maklumat berikut:
  - ✓ Kategori
  - ✓ Nama Aktiviti
  - ✓ Catatan
  - ✓ Status
  - ✓ Tarikh dari dan hingga
  - ✓ Jabatan dan
  - ✓ Klik butang simpan

| Nuka Hadapan Profil Individu Profil Retua Profil Pen-Pendafara Admin Panduan Log Keluar   Kategori   KEPjA HAKIK KEPjA HAKIK   Panduan Kergori KEPjA HAKIK   Panduan Kergori KEPjA HAKIK   Panduan Kergori KEPjA HAKIK   Panduan Kergori KEPjA HAKIK   Panduan Kergori Kergori   Kategori KEPjA HAKIK   Panduan Kergori   Kategori Kergori   Panduan Kergori   Kategori Kergori   Panduan Kergori   Kategori Kergori   Panduan Kergori   Kategori Kergori   Panduan Kergori   Panduan Kergori   Kategori Kergori   Panduan Kergori   Panduan Kergori   Panduan Kergori   Panduan Kergori   Panduan Kergori   Panduan Kergori   Panduan Kergori   Panduan Kergori   Panduan Kergori   Panduan Kergori   Panduan Kergori   Panduan Kergori   Panduan Kergori   Panduan Kergori   Panduan Kergori   Panduan Kergori   Kergori Kergori   Kergori Kergori   Panduan Kergori   Kergori Kergori   Kergori                                                                                                    | K012292   💄 Sazura                                                                                 | Binti Ramli                                                                                     |                           |                                |                  |                      |                         |           |
|----------------------------------------------------------------------------------------------------|----------------------------------------------------------------------------------------------------|-------------------------------------------------------------------------------------------------|---------------------------|--------------------------------|------------------|----------------------|-------------------------|-----------|
| kod Aktiviti   Kategori   KERJA HAKIKI   Jekargori   KERJA HAKIKI   Jekargori   KERJA HAKIKI   Jekargori   KERJA HAKIKI   Jekargori   KERJA HAKIKI   Jekargori   KERJA HAKIKI   Jekargori   KERJA HAKIKI   Jekargori   Jekargori   Jekargori   Jabatan   Semua     10   Rekod per muka surat   Carlant:   Volari Succardi (1984)   Jekardi (1984)   Jabatan Semua     10   Rekod per muka surat   Carlant:   Volari Succardi (1984)   Jekardi (1983)   Ji Jabatan Semua     10   Rekod per muka surat   Carlant:   Volari Succardi (1984)   Jekardi (1984)   Jekardi (1984) <t< td=""><td>Muka Hadapan</td><td>Profil Individu <del>-</del></td><td>Profil Ketua <del>-</del></td><td>Prof<b>il</b> Pen.Pendaftar</td><td>+ Admin+</td><td>Panduan <del>-</del></td><td>Lc</td><td>ig Keluar</td></t<>                                                                                                    | Muka Hadapan                                                                                       | Profil Individu <del>-</del>                                                                    | Profil Ketua <del>-</del> | Prof <b>il</b> Pen.Pendaftar   | + Admin+         | Panduan <del>-</del> | Lc                      | ig Keluar |
| Kategori yang melambangkan arahan kerja. Nama aktiviti tidak perlu terperinci seperti arahan kerja     Kategori KERja HAKIN   Nama Aktiviti   Jawata Nakuosa KHAS   Dari Oli Julai Oli Oli Oli Julai Oli Oli Oli Oli Oli Oli Oli Oli Oli Ol                                                                                                    | Kod Aktiviti                                                                                       |                                                                                                 |                           | Tuntutan<br>Kod Aktiviti       |                  |                      |                         |           |
| Kategori       KEPJA HAKIKI         Nama Aktiviti       PWATANIKUASA KHAS         Jama Aktiviti       PWATANIKUASA KHAS         Status       kktif         Dari       Olinijulai         Dari       Olinijulai         Jabatan       Semua         Semua         Serenza         Serenza         Seren                                                                                                    | Kod Aktiviti adalah kat                                                                            | tegori yang melamb                                                                              | angkan arahan k           | erja. Nama aktiviti tida       | k perlu terperir | nci seperti arahan   | kerja                   |           |
| Simpan Kod Baru                                                                                                    | Kategor<br>Nama Aktivit<br>Statu:<br>Dar<br>Hingga<br>Jabatar                                      | i KERJA HAKIKI<br>KERJA HAKIKI<br>JAWATANKUA<br>TUGAS KHAS<br>Aktif<br>i 01  Julai<br>01  Julai | SA KHAS                   | 2013 <b>•</b><br>2013 <b>•</b> |                  |                      |                         |           |
| See Aktiviti         Carian:         Carian:         Id       Nama       Qarian:         Id       Nama       Qarian:         Id       Nama       Qarian:         I AjK Program         PUSAT SUKAN (11KN)       Aktif       Image: Colspan="2">Image: Colspan="2">Image: Colspan="2" Image: Colspan="2" Image: Colspan="2 |                                                                                                    | Simpan Ko                                                                                       | id Baru                   |                                |                  |                      |                         |           |
| Rekod per muka surat       Carian:         Id       Nama       Dari       Hingga       Status       Tindakan         1       AJK Program<br>PUSAT SUKAN (11KN)<br>Azran Bin Salehudin ( K016951 )       01 Mar 2013       01 Mar 2014       Aktif       If Kemas         2       AKTIVITI PEMASARAN - PUSAT KEMBANGAN PENDIDIKAN<br>Massarah Bind Abdul Talib ( K018896 )       01 Jan 2013       31 Dec 2013       Aktif       If Kemas         1 hingga 10 dari 64 rekod       Kotif       Kemas       Kemas       Kemas       Kemas                                                                                                    | Senarai Kod Aktiviti                                                                               |                                                                                                 |                           |                                |                  |                      |                         |           |
| Id       Nama       Dari       Hingga       Status       Tindakan         1       AJK Program<br>PUSAT SUKAN (11KN)<br>Azran Bin Salehudin (K016951)       01 Mar 2013       01 Mar 2014       Aktif       @ Kemas         2       AKTIVITI PEMASARAN - PUSAT KEMBANGAN PENDIDIKAN<br>PUSAT KEMBANGAN PENDIDIKAN (PKP) (11)N)<br>Massarah Bind Abdul Talib (K018896)       01 Jan 2013       31 Dec 2013       Aktif       @ Kemas         1       hingga 10 dari 64 rekod       <<                                                                                                    | 10 Rekod per r                                                                                     | nuka surat                                                                                      |                           |                                |                  | Carian:              |                         |           |
| 2       AKTIVITI PEMASARAN - PUSAT KEMBANGAN PENDIDIKAN       01 Jan 2013       31 Dec 2013       Aktif                                                                                                    | Id         Nama           1         AJK Program<br>PUSAT SUKAN ( 11KN )<br>Azran Bin Salehudin ( 1 | ,<br>K016951 }                                                                                  |                           | ÷                              | 01 Mar 2013      | → Hingga →           | Statu <b>s</b><br>Aktif | C Kemas   |
| 1 hingga 10 dari 64 rekod << 1 2 3 4 5 >-                                                                                                    | 2 AKTIVITI PEMASA<br>PUSAT KEMBANGAN P<br>Massarah Binti Abdul                                     | RAN - PUSAT KEMB/<br>ENDIDIKAN (PKP) ( 11JN )<br>Talib ( K018896 )                              | ANGAN PENDIDIK            | AN                             | 01 Jan 2013      | 31 Dec 2013          | Aktif                   | 🗹 Kemas   |
|                                                                                                    | 1 hingga 10 dari 64 rek                                                                            | od                                                                                              |                           |                                |                  | ← < 1 2              | 3 4                     | - 5 >     |

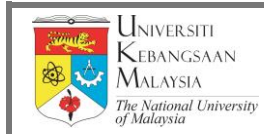

- b. Klik pada bil kod aktiviti.
  - ✓ Masukkan maklumat yang ingin dikemaskini dan
  - ✓ Klik butang Kemaskini

| Kod Aktiviti              |                                                                                                |
|---------------------------|------------------------------------------------------------------------------------------------|
|                           |                                                                                                |
| Kod Aktiviti adalah kateg | tori yang melambangkan arahan kerja. Nama aktiviti tidak perlu terperinci seperti arahan kerja |
| Kategori                  | Kerja Hakiki                                                                                   |
| Nama Aktiviti             | test kemaskini level 2                                                                         |
| Catatan                   | test catatan                                                                                   |
| Status                    | Aktif                                                                                          |
| Dari                      | 01 x April x 2013 x                                                                            |
| Hingga                    | 13 x April x 2013 x                                                                            |
| Jabatan                   | PUSAT TEKNOLOGI MAKLUMAT (PTM)                                                                 |
|                           | Kernaskini Kod Baru                                                                            |

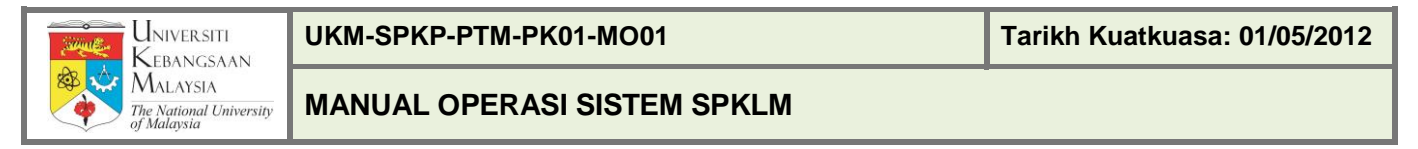

# 3. Profil Ketua ∑ Arahan Kerja

- a. Ketua adalah sama dengan yang memperakukan cuti
- b. Input arahan kerja baru kepada staf
  - ✓ Pilih Kod aktiviti
  - ✓ Ukmper/Nama
  - ✓ Had masa
  - ✓ Tarikh mula dan tamat
  - ✓ Mula lebih masa
  - ✓ Tugas
  - ✓ Jenis
  - ✓ Klik butang Hantar

| Muka Hadapan                                                                                                    | Profil Individu 👻 | Profil Ketua 🤝           | Profil Pen.Pendaftar 👻    | Admin 👻       | Panduan |  |
|----------------------------------------------------------------------------------------------------|-------------------|--------------------------|---------------------------|---------------|---------|--|
| Arahan Baru                                                                                                    |                   | Arahan Kerja<br>Tuntutan |                           |               |         |  |
| Carian Ukmpe                                                                                                    | r/Nama:           |                          | 👂 Cari                    | Reset         |         |  |
| Bil Nama                                                                                                    |                   |                          |                           | Jawatan /     | PTJ     |  |
|                                                                                                    |                   | Masukkan ukmper          | dalam input diatas dan te | kan cari      |         |  |
| Kod Aktiviti                                                                                                    | Sila Pilih        | •                        |                           |               |         |  |
| Tarikh Mula                                                                                                    |                   | 🛄 Sila pi                | ilih                      |               |         |  |
| Tarikh Tamat                                                                                                    |                   | Temp                     | oh maksima arahan kerja   | adalah 7 hari |         |  |
| Tugas                                                                                                    |                   |                          |                           |               |         |  |
| Jenis kerja 💿 Pengurusan ( Had 3 jam tuntutan & mula kiraan tuntutan 30 minit selepas tamat waktu kerja )<br>ਾ Teknikal / Kritikal |                   |                          |                           |               |         |  |
| Hantar O Arahan Baru                                                                                                    |                   |                          |                           |               |         |  |

- c. Klik pada bil arahan kerja
  - ✓ Masukkan maklumat untuk dikemaskini dan
  - ✓ Butang kemaskini.

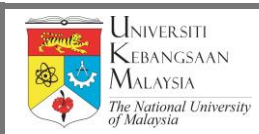

| Muka Hadap:     | an 🛛 Profil Individu 🤝                               | Profil Ketua 🤝                        | Profil Pen.P                           | endaftar 🤝                        | Admin 🤝          | Panduan 🤟                                                                   |      |
|-----------------|------------------------------------------------------|---------------------------------------|----------------------------------------|-----------------------------------|------------------|-----------------------------------------------------------------------------|------|
| Tiada perunt    | ukan kerja lebih masa yai                            | Arahan Kerja                          | erhubung o                             | dengan benda                      | ahari bagi men   | nbuat arahan kerja baru.                                                    |      |
| Arahan Kerja    |                                                      | Tuntutan                              |                                        |                                   |                  |                                                                             |      |
| 10 <b>• Rek</b> | od per muka surat                                    |                                       |                                        |                                   |                  | Carian:                                                                     |      |
| Bil 🔺           | Arahan                                               |                                       |                                        |                                   | \$               | Tarikh                                                                      | \$   |
| 01              | test backdate telah tuntut<br>Kepada : Muhammad Firo | laus Bin Mohamad                      | l Nor Sing ( <b>KO</b>                 | 18531)                            |                  | Mula : 30 Mei 2013<br>Tamat : 30 Mei 2013<br>Jenis Kerja: <b>Pengurusan</b> |      |
| <b>0</b> 10     | Menguruskan persiapan<br>Kepada : Muhammad Firo      | dan persediaan un<br>Jaus Bin Mohamad | tuk penawara<br>I Nor Sing ( <b>KO</b> | n kursus bagi<br>1 <b>18531</b> ) | PhD              | Mula : 23 Mac 2013<br>Tamat : 23 Mac 2013<br>Jenis Kerja: <b>Pengurusan</b> |      |
| 0 11            | Membuat failing untuk pe<br>Kepada : Muhammad Firo   | sediaan Audit COF<br>Iaus Bin Mohamad | PPA<br>I Nor Sing ( <b>KO</b>          | 118531)                           |                  | Mula : 23 Mac 2013<br>Tamat : 23 Mac 2013<br>Jenis Kerja: <b>Pengurusan</b> |      |
| <b>0</b> 12     | Membuat persediaan unt<br>Kepada : Muhammad Firo     | uk penawaran kurs<br>laus Bin Mohamad | us<br>I Nor Sing ( <b>KO</b>           | 118531)                           |                  | Mula : 23 Mac 2013<br>Tamat : 23 Mac 2013<br>Jenis Kerja: <b>Pengurusan</b> |      |
| <b>2</b> 13     | t'<br>Kepada : Muhammad Firo                         | laus Bin Mohamad                      | l Nor Sing ( <b>KO</b>                 | 118531)                           |                  | Mula : 08 Mac 2013<br>Tamat : 08 Mac 2013<br>Jenis Kerja: <b>Pengurusan</b> |      |
| Arahan Baru     |                                                      |                                       |                                        |                                   |                  |                                                                             |      |
| Nama            |                                                      |                                       |                                        | Jav                               | watan / PTJ      |                                                                             |      |
| Muhammad I      | Firdaus Bin Mohamad No                               | r Sing                                |                                        | Pe                                | gawai Teknolo    | gi Maklumat F41                                                             |      |
| (K018531)       |                                                      |                                       |                                        | Pu                                | sat Teknologi    | Maklumat (ptm)                                                              |      |
| Kod Aktiviti    | AJK Program                                          |                                       |                                        |                                   |                  |                                                                             | -    |
| Tarikh Mula     | 23/03/2013                                           | 🛄 Sila pilih                          |                                        |                                   |                  |                                                                             |      |
| Tarikh<br>Tamat | 23/03/2013                                           | Tempoh ma                             | ıksima arahar                          | n kerja adalał                    | n 7 hari         |                                                                             |      |
| Tugas           | Menguruskan persiap                                  | an dan persediaa                      | n untuk per                            |                                   |                  |                                                                             |      |
| Jenis kerja     | Pengurusan (Had                                      | 3 jam tuntutan & n                    | nula kiraan tu                         | ntutan 30 min                     | iit selepas tarr | nat waktu kerja )                                                           |      |
|                 | 🔘 Teknikal / Kritikal                                |                                       |                                        | Arahan                            | Kerja            |                                                                             |      |
| Kemaskini       | Arahan Baru                                          |                                       |                                        | • Reko                            | d baru dibe      | narkan hanya 7 hari da                                                      | alam |
|                 |                                                      |                                       |                                        | bulan ya                          | ng sama          |                                                                             |      |
|                 |                                                      |                                       |                                        | ・ Mest                            | ilah tiada pe    | ertindihan tarikh deng                                                      | an   |
|                 |                                                      |                                       |                                        | arahan k                          | erja lain        |                                                                             |      |
|                 |                                                      |                                       |                                        | Jenis K                           | (erja:           |                                                                             |      |
|                 |                                                      |                                       |                                        | • Peng                            | urusan           |                                                                             |      |
|                 |                                                      |                                       |                                        | Mula Lel                          | bih Masa = 🗄     | 30 minit                                                                    |      |
|                 |                                                      |                                       |                                        | Had Lebi                          | ih Masa = 1      | 80 minit @ 3 jam / ha                                                       | ri   |

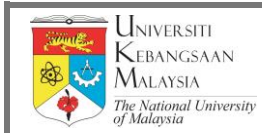

# 4. Profil Ketua > Kumpulan Staff

| Utama                 | Individu <del>-</del> | Ketua▼                          | Pen.Pendaftar -                                    | Panduan -            | Maklumbalas                             |                                      | Log Keluar |
|-----------------------|-----------------------|---------------------------------|----------------------------------------------------|----------------------|-----------------------------------------|--------------------------------------|------------|
| Penge                 | sah d                 | Arahan K<br>Arahan K<br>Semakar | čerja Individu<br>čerja Berulang<br>o Arahan Kerja | Intutan              |                                         |                                      |            |
| Pengesah              |                       | Kumpula                         | n Staff                                            |                      | Pelulus                                 |                                      |            |
| Suzilawati Bt.        | Ismail ( K007         | Tuntutan                        | Lebih Masa                                         |                      | Mohd. Heesyamuddin<br>PEGAWAI TADBIR N4 | Bin Khairuddin ( K014497 )<br>4 (LK) |            |
| Araha<br>Belum Di Tur | n Kerja               | <b>a</b><br>Di Tuntut           |                                                    |                      | ) Klik menu<br>Kumpulan<br>Staff        |                                      |            |
| Semua arah            | an kerja telah (      | di tuntut                       |                                                    |                      |                                         | 1                                    | ×          |
| Tuntu<br>Tiada Tuntut | tan                   |                                 |                                                    |                      |                                         |                                      | ×          |
|                       |                       |                                 |                                                    |                      |                                         |                                      |            |
| K011519   💄           | Siti Rafidah B        | inti Mohd Ya                    | ahya                                               |                      |                                         |                                      |            |
| Utama                 | Individu <del>-</del> | Ketua▼                          | Pen.Pendaftar -                                    | Panduan <del>-</del> | Maklumbalas                             |                                      | Log Keluar |

# Kumpulan Arahan Kerja

| Tar    | nbah Kumpulan                         | 2) Klik Butang |                          |
|--------|---------------------------------------|----------------|--------------------------|
| Sen    | arai Kumpulan                         | Tambah         |                          |
| Bil.   | Nama Kumpulan                         | Kumpulan       | Tindakan                 |
| * Klik | butang Bil. untuk kemaskini ahli kump |                | jskan maklumat kumpulan. |

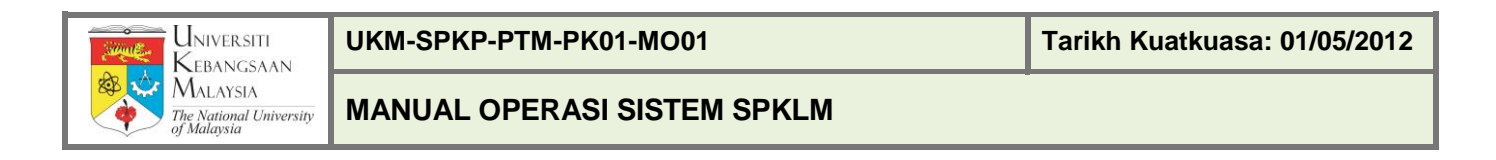

| Uta | ma  | Individ              | u▼            | Ketua <del>-</del>                                                                | Pen.l | Pendaftar 🕶                                                                                                    | Panduan -                                                                                                    | Maklumbal                                                                                                    | as                                                     |                                                     | Log Keluar                                                                         |
|-----|-----|----------------------|---------------|-----------------------------------------------------------------------------------|-------|----------------------------------------------------------------------------------------------------|----------------------------------------------------------------------------------------------------|----------------------------------------------------------------------------------------------------|--------------------------------------------------------|-----------------------------------------------------|------------------------------------------------------------------------------------|
| Tam | bah | Kumpu                | ılar          | ı                                                                                 |       |                                                                                                    |                                                                                                    |                                                                                                    |                                                        |                                                     |                                                                                    |
| Car | Nai | ma Kumpul<br>K018531 | an            | Citra                                                                             |       |                                                                                                    |                                                                                                    | - 3) I<br>k                                                                                                  | nput nar<br>umpulan                                    | na                                                  | Cari Reset                                                                         |
|     |     | MUHAM                | МАС           | ) FIRDAUS                                                                         | BIN M | IOHAMAD                                                                                                    | NOR SING (                                                                                                    | K018531)                                                                                                    | ]                                                      |                                                     |                                                                                    |
| Bil | Na  | ma                   |               | UNIVERSITI<br>KERANGSAAN<br>MALATSIA<br>Ter Malagesia                             | Ca    | Sistem                                                                                                    | Penguri                                                                                                    | Isan d                                                                                                    | 4) Di kot<br>taip UKN<br>nama da<br>paparan<br>berkena | tak carian<br>MPER atau<br>an klik<br>I jika<br>Ian |                                                                                    |
|     |     | 1                    | K0115<br>Utal | 519 J L Siti Rafidah<br>ma Individu -<br>oah Kumpula<br>Nama Kumpulan<br>an : nur | Bir 0 | Nama : NURH<br>Jawatan :PEN<br>Nama : NURSI<br>Jawatan :PEG<br>Nama : MOHD<br>Jawatan :PEN<br>Nama : ZAINU<br>Jawatan :PEN<br>Nama : NURM<br>Jawatan :PEG | AYATI BT. MOHD. DAI<br>YELIA ASRAMA N17<br>HAIREEN CHUE BINTI<br>AWAI SAINS C44<br><br>NURUDIN BIN MAHA<br>DLONG JURUTERA J/<br>RIN BIN ARIFIN <b>(K004</b><br>DLONG JURUTERA J/<br>ALAYATI BINTI MOKT | AALAN (K002728)<br>ABDULLAH (K0028<br>MUD (K003841)<br>129<br>931)<br>129<br>AR (K005230)<br>KLUMAT F44 (LK) | 995)                                                   | Carl                                                | ng Keluar                                                                          |
|     |     |                      | Bil<br>1      | Nama<br>undefined<br>undefined                                                    | simpa | Nama : NURLI.<br>Jawatan :PEN:                                                                                                    | A BINTI YAHYA <b>(K005</b><br>SYARAH PERUBATAN                                                                                                    | nluma i f44 (LK)<br>943)<br>IVK7 (LK)                                                                        | Close Pil                                              | in                                                  | 5) atau klik butang<br>Cari dan tik pada<br>nama pilihan dan<br>klik butang pilih. |

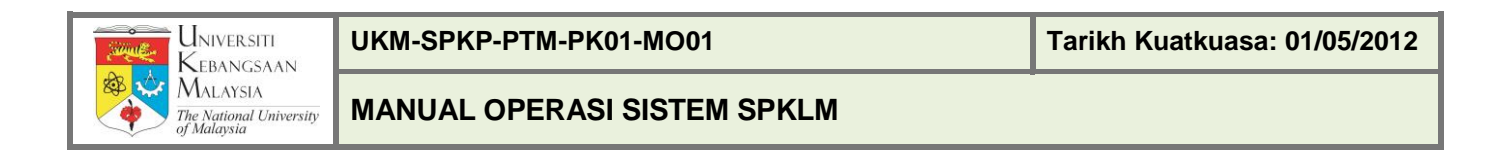

| Uta | ama Individu <del>-</del> | Ketua▼      | Pen.Pendaftar -            | Panduan <del>-</del> | Maklumbalas | Log Keluar                                                                   |
|-----|---------------------------|-------------|----------------------------|----------------------|-------------|------------------------------------------------------------------------------|
| Tam | bah Kumpular              | ı           |                            |                      |             |                                                                              |
|     |                           |             |                            |                      |             |                                                                              |
|     | Nama Kumpulan             | Citra       |                            |                      |             |                                                                              |
| Car | ian : K018359             |             |                            |                      | ×           | Cari Reset                                                                   |
| Bil | Nama                      |             |                            |                      |             | Jawatan / PTJ                                                                |
| 1   | MUHAMMAD FIRE<br>K018531  | DAUS BIN MC | HAMAD NOR SING             | ( K018531 )          |             | PEGAWAI TEKNOLOGI MAKLUMAT F41<br>PUSAT TEKNOLOGI MAKLUMAT (PTM)             |
| 2   | NOOR ADHARINA<br>K018359  | BINTI ALIAS | ( K018359 )                |                      |             | PENOLONG PEGAWAI TEKNOLOGI<br>MAKLUMAT F29<br>PUSAT TEKNOLOGI MAKLUMAT (PTM) |
|     |                           | simpan      | Kembali                    |                      |             |                                                                              |
|     |                           |             | 6)<br>sii                  | Dan klik bu<br>mpan. | ıtang       |                                                                              |
| Uta | i <b>ma</b> Individu≁     | Ketua▼      | Pen.Pendaftar <del>•</del> | Panduan -            | Maklumbalas | Log Keluar                                                                   |
| Kun | npulan Aral               | nan Ker     | ja                         |                      |             |                                                                              |

| Tamb      | ah Kumpulan                                                     |                                |  |          |  |  |  |
|-----------|-----------------------------------------------------------------|--------------------------------|--|----------|--|--|--|
| 6 Sir     | npan/Kemaskini berjaya                                          |                                |  |          |  |  |  |
| Senar     | ai Kumpulan                                                     | 7) mesej Berjaya<br>kemaskini  |  |          |  |  |  |
| Bil.      | Nama Kumpulan                                                   |                                |  | Tindakan |  |  |  |
| 1         | 1 Citra                                                         |                                |  |          |  |  |  |
| * Klik bu | tang Bil. untuk kemaskini ahli kumpulan dan klik ikon 📸 untuk m | enghapuskan maklumat kumpulan. |  |          |  |  |  |

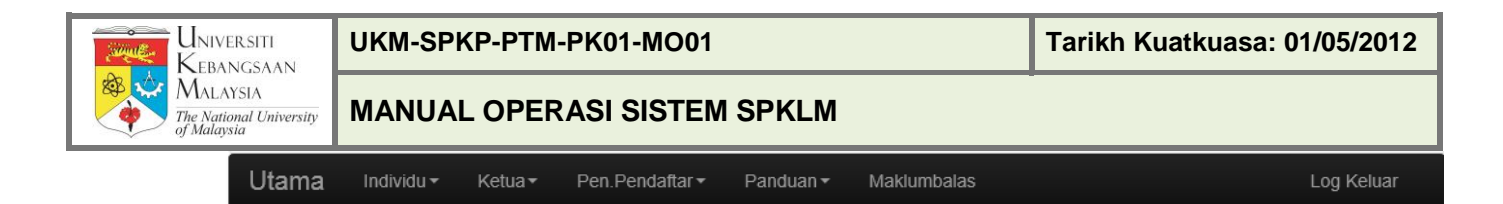

# Kumpulan Arahan Kerja

|        | Tambah Kumpulan                                                        |                                                  |                                       |                                       |
|--------|------------------------------------------------------------------------|--------------------------------------------------|---------------------------------------|---------------------------------------|
|        | Simpan/Kemaskini berjaya                                               |                                                  |                                       |                                       |
|        | Senarai Kumpulan<br>Klik untuk kemaskini data<br>1 Citra               | 8) Klik bil untuk<br>kemaskini ahli<br>kumpulan  | 9)<br>Pad<br>hapu                     | Klik ikon<br>am untuk<br>s kumpulan   |
|        | * Klik butang Bil. untuk kemaskini ahli ku                             | mpulan dan klik ikon 前 untuk menghapuskan        | maklumat kumpulan.                    |                                       |
| Ut     | tama Individu▼ Ketua▼ Pen.f<br>naskini Kumpulan<br>Nama Kumpulan Citra | Pendaftar                                        | – 10) Klik carian                     | Log Keluar                            |
| Ca     | arian :                                                                |                                                  | untuk tambahan<br>ahli, ikuti langkah | Cari Reset                            |
|        |                                                                        |                                                  |                                       |                                       |
| Bil    | Nama                                                                   |                                                  | Jawatan / PTJ                         |                                       |
| Sena   | arai Ahli                                                              |                                                  |                                       |                                       |
| Bil.   | UKMper Ahli                                                            |                                                  | [                                     | Klik untuk menghapuskan maklumat ahli |
| 1      | K018531 - MUHAMMAD FIRDAUS BIN N                                       | IOHAMAD NOR SING                                 | 11) Klik ikon                         |                                       |
| 2      | K018359 - NOOR ADHARINA BINTI ALIA                                     | NS                                               | Padam untu                            | k 🔳                                   |
| 3      | K015151 - NURUL `AINA BINTI IDRIS                                      |                                                  | hapus ahli                            | Î                                     |
| * klik | ikon 🛗 untuk menghapuskan maklumat ahli.                               |                                                  |                                       |                                       |
|        | kemaskini Ke                                                           | 12) Klik butan<br>kemaskini unt<br>kemas ahli ba | ng<br>uk<br>ru                        |                                       |

# 5. Profil Ketua > ARAHAN KERJA BERULANG

| Utama Individu <del>~</del>                            | Ketua ▼ P                                                                  | en.Pendaftar <del>•</del>                               | Panduan - | Maklumbalas                    | Log Keluar |  |  |  |
|--------------------------------------------------------|----------------------------------------------------------------------------|---------------------------------------------------------|-----------|--------------------------------|------------|--|--|--|
| Pengesah d<br>Pengesah<br>Suzilawati Bt. Ismail ( K007 | Arahan Kerja<br>Arahan Kerja<br>Semakan Ara<br>Kumpulan St<br>Tuntutan Leb | a Individu<br>Berulang<br>ahan Kerja<br>aff<br>bih Masa | ntutan    | Pelulus<br>1) Klik menu Arahan |            |  |  |  |
| Arahan Kerja<br>Belum Di Tuntut Telah                  | <b>a</b><br>Di Tuntut                                                      |                                                         |           | Kerja Berulang                 |            |  |  |  |
| Semua arahan kerja telah                               | di tuntut                                                                  |                                                         |           |                                | ×          |  |  |  |
| Tuntutan                                               |                                                                            |                                                         |           |                                |            |  |  |  |
| Tiada Tuntutan                                         |                                                                            |                                                         |           |                                | ×          |  |  |  |

| Utama     | Individu <del>-</del> | Ketua▼    | Pen.Pendaftar - | Panduan <del>-</del> | Maklumbalas | Log Keluar                     |
|-----------|-----------------------|-----------|-----------------|----------------------|-------------|--------------------------------|
| Peruntuka | an di guna            | a         |                 |                      |             |                                |
| Pilihan   | Peruntukan            | PUSAT TE  | KNOLOGI MAKLUM  | AT (PTM)             |             |                                |
|           |                       | Seterusny | а               |                      |             |                                |
|           |                       |           |                 |                      | 225         | 2) Pilin pilinan<br>peruntukan |
|           |                       |           | 3               | seterus              | nya         |                                |

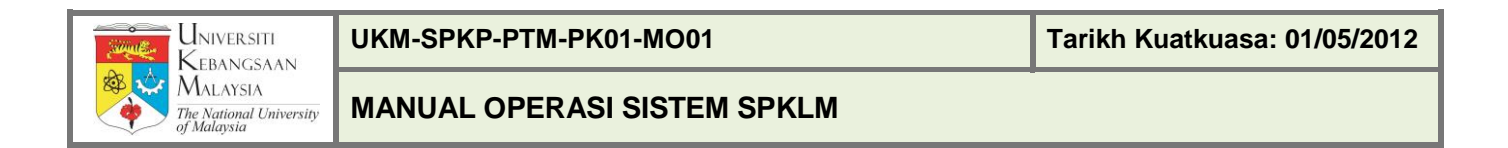

| Utama | Individu <del>-</del> | Ketua <del>-</del> | Pen.Pendaftar <del>-</del> | Panduan <del>-</del> | Maklumbalas | Log Keluar |
|-------|-----------------------|--------------------|----------------------------|----------------------|-------------|------------|
|       |                       |                    |                            |                      |             |            |

### Peruntukan

Pilihan Peruntukan PUSAT TEKNOLOGI MAKLUMAT (PTM)

### Carian nama untuk arahan kerja

|                 | ian :                                                                                                    |                                                                                                    |                                                                                                    |                                                                                                    | Car                                   | Reset                           |
|-----------------|----------------------------------------------------------------------------------------------------|----------------------------------------------------------------------------------------------------|----------------------------------------------------------------------------------------------------|----------------------------------------------------------------------------------------------------|---------------------------------------|---------------------------------|
| Bil             | Nama                                                                                                    |                                                                                                    |                                                                                                    | Jawatan / PTJ                                                                                                    |                                       | Tindakan                        |
|                 | Pilihan Kumpulan                                                                                                    | Sila Pilih<br>Citra                                                                                           |                                                                                                    |                                                                                                    |                                       |                                 |
|                 |                                                                                                    | Tuan/Puan perlu mendaftar kumpulan da                                                                         | in ahli di menu kumpula                                                                                                    | an staff seblum boleh me                                                                                                    | embuat pilihan ini                    |                                 |
| Bil             | Nama                                                                                                    |                                                                                                    | Fakulti/Pusat                                                                                                    |                                                                                                    | 4) Pilih                              | pilihan                         |
| 1               | MUHAMMAD FIRD<br>( K018531 )                                                                                                    | AUS BIN MOHAMAD NOR SING                                                                                      | PUSAT TEKNOLOGI<br>PEGAWAI TEKNOLO                                                                                                    | I MAKLUMAT (PTM)<br>DGI MAKLUMAT F41                                                                                                    | kun                                   | npulan                          |
| 2               | NOOR ADHARINA<br>( K018359 )                                                                                                    | BINTI ALIAS                                                                                                   | I MAKLUMAT (PTM)<br>VAI TEKNOLOGI MAKL                                                                                                    | UMAT F29                                                                                                    |                                       |                                 |
| 3               | NURUL 'AINA BIN'<br>( K015151 )                                                                                                    | TI IDRIS                                                                                                    | PUSAT TEKNOLOGI MAKLUMAT (PTM)<br>PENOLONG PEGAWAI TEKNOLOGI MAKLUMAT F29                                                                                                    |                                                                                                    |                                       |                                 |
| Cari            | an nama untu                                                                                                    | k arahan kerja                                                                                                |                                                                                                    | 5) 11<br>ya<br>be                                                                                                    | k ahli<br>ang<br>erkenaan             |                                 |
| Са              | rian : karmi                                                                                                    |                                                                                                    |                                                                                                    |                                                                                                    | _                                     |                                 |
|                 | KARMIDAW                                                                                                    | ATI BINTI KARTIMIN ( K019090 )                                                                                | ×                                                                                                    |                                                                                                    | Са                                    | ri Reset                        |
| Bil             | Nama                                                                                                    | ATI BINTI KARTIMIN ( K019090 )                                                                                | ×                                                                                                    | Carian untuk                                                                                                    | Ca                                    | ri Reset                        |
| Bil             | KARMIDAW<br>Nama<br>Pilihan Kumpulan                                                                                                    | ATI BINTI KARTIMIN ( K019090 )                                                                                | ) × (6)                                                                                                    | Carian untuk<br>tambahan ahli                                                                                                    | Ca                                    | ri Reset<br>Tindakan            |
| Bil             | KARMIDAW<br>Nama<br>Pilihan Kumpulan                                                                                                    | ATI BINTI KARTIMIN ( K019090 )<br>Citra<br>Tuan/Puan perlu mendaftar kumpulan da                              | an ahli di menu ki                                                                                                    | Carian untuk<br>tambahan ahli<br>selain dalam s<br>ahli kumpulan                                                                                     | Ca<br>i lain<br>enarai <sub>ini</sub> | ri Reset<br>Tindakan            |
| Bil             | KARMIDAW         Nama         Pilihan Kumpulan         Nama                                                                                              | ATI BINTI KARTIMIN ( K019090 )<br>Citra<br>Tuan/Puan perlu mendaftar kumpulan da                              | an ahli di menu ki<br>Fakulti/Pusat                                                                                                    | Carian untuk<br>tambahan ahli<br>selain dalam s<br>ahli kumpulan                                                                                     | Ca<br>i lain<br>enarai <sub>ini</sub> | ri Reset<br>Tindakan<br>Pilihan |
| Bil<br>Bil<br>1 | KARMIDAW         Nama         Pilihan Kumpulan         Nama         Nama         MUHAMMAD FIRI         (K018531)                                         | ATI BINTI KARTIMIN ( K019090 )<br>Citra<br>Tuan/Puan perlu mendaftar kumpulan da                              | an ahli di menu ki<br>Fakulti/Pusat<br>PUSAT TEKNOLOG<br>PEGAWAI TEKNOL                                                                                                    | Carian untuk<br>tambahan ahli<br>selain dalam s<br>ahli kumpulan<br>GI MAKLUMAT (PTM)<br>OGI MAKLUMAT (PTM)                                          | Ca<br>i lain<br>enarai <sub>ini</sub> | ri Reset Tindakan Pilihan       |
| Bil<br>Bil<br>1 | KARMIDAW         Nama         Pilihan Kumpulan         Nama         Nama         MUHAMMAD FIRI         (K018531)         NOOR ADHARINA         (K018359) | ATI BINTI KARTIMIN ( K019090 )<br>Citra<br>Tuan/Puan perlu mendaftar kumpulan da<br>DAUS BIN MOHAMAD NOR SING | A     A     A | Carian untuk<br>tambahan ahli<br>selain dalam s<br>ahli kumpulan<br>GI MAKLUMAT (PTM)<br>OGI MAKLUMAT F41<br>GI MAKLUMAT (PTM)<br>WAI TEKNOLOGI MAKI | Ca<br>i lain<br>enarai<br>LUMAT F29   | ri Reset Tindakan Pilihan       |

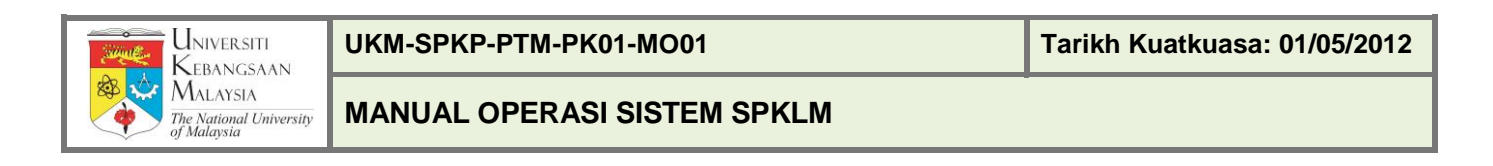

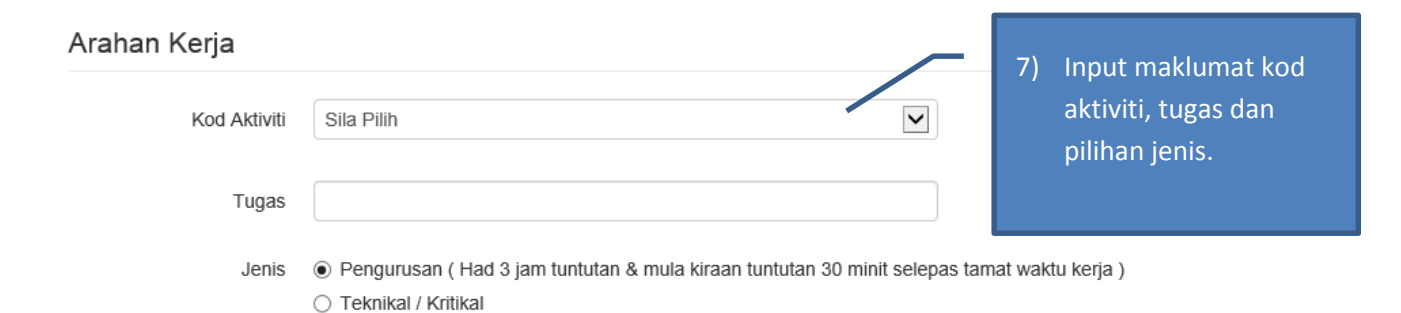

### Tempoh Arahan Kerja

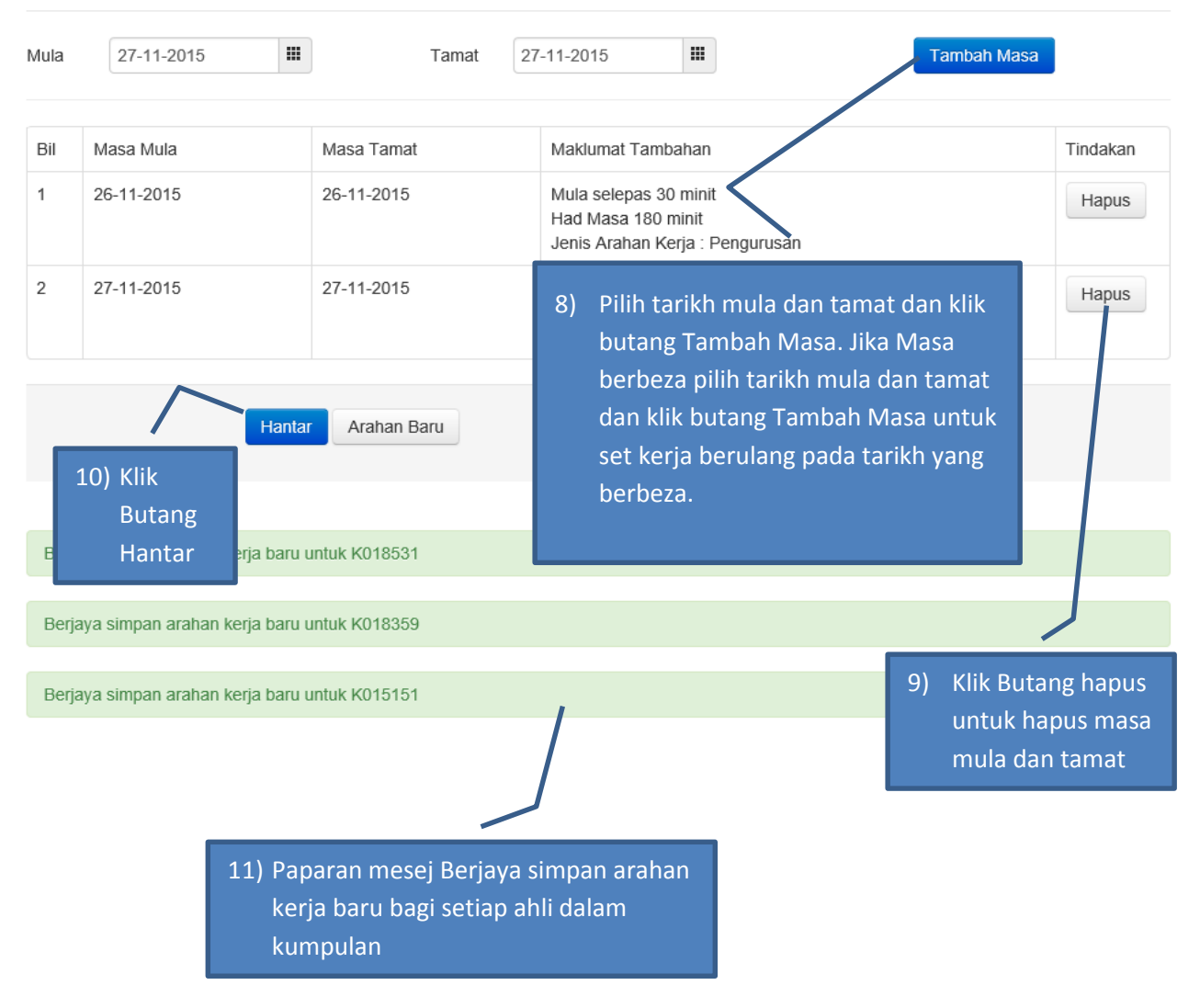

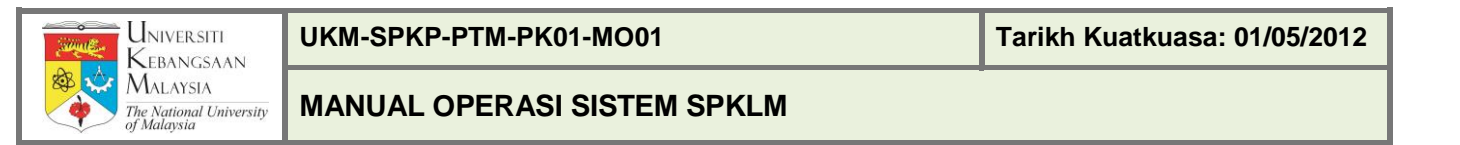

# 6. Profil Individu > Arahan Kerja

- a. Input arahan kerja PTJ berdasarkan arahan kerja umum
- b. Klik bil arahan kerja

| Muka Hadapan                                                                  | Profil Individu 🔻                                                                      | Panduan              |         |                                              |    |  |  |  |  |
|-------------------------------------------------------------------------------|----------------------------------------------------------------------------------------|----------------------|---------|----------------------------------------------|----|--|--|--|--|
| Dongoooh don Do                                                               | Arahan Kerja                                                                           |                      |         |                                              |    |  |  |  |  |
| rengesan oan re                                                               | Tuntutan                                                                               |                      |         |                                              |    |  |  |  |  |
| Pengesah                                                                      |                                                                                        |                      | Pelulus |                                              |    |  |  |  |  |
| Sazura Binti Rai                                                              | Sazura Binti Ramli (K012292) Mohamad Shanudin Bin Zakaria (K005451 )                   |                      |         |                                              |    |  |  |  |  |
|                                                                               |                                                                                        |                      |         |                                              |    |  |  |  |  |
| Arahan Kerja                                                                  |                                                                                        |                      |         |                                              |    |  |  |  |  |
| Bulan Ini Bulan Lepas                                                         |                                                                                        |                      |         |                                              |    |  |  |  |  |
| Bulan Ini Bi                                                                  | ulan Lepas                                                                             |                      |         |                                              |    |  |  |  |  |
| Bulan Ini Bu                                                                  | ulan Lepas<br><b>per muka surat</b>                                                    |                      |         | Carian:                                      |    |  |  |  |  |
| Bulan Ini Bu<br>10 <b>v Rekod</b><br>Bil A Tarikh<br>Mula                     | ulan Lepas<br><b>per muka surat</b><br>♦ Tarikh ♦ Aral<br>Tamat ♦                      | nan                  | \$      | <b>Carian:</b><br>Dari                       | \$ |  |  |  |  |
| Bulan Ini Bu<br>10 <b>v Rekod</b><br>Bil A Tarikh<br>Mula<br>1 01 Feb<br>2013 | ulan Lepas<br><b>per muka surat</b><br>↓ Tarikh<br>Tarnat ↓ Aral<br>02 Feb Pem<br>2013 | ian<br>bangunan SPPU | ¢       | <b>Carian:</b><br>Dari<br>Sazura Binti Ramli | `  |  |  |  |  |

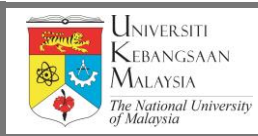

### c. Paparan perincian arahan kerja

- ✓ Klik butang waktu kerja, paparan dialog box tambah waktu kerja
- ✓ Masukkan waktu kerja dan klik ok
- ✓ Seterusnya klik butang kemaskini

|                                     |                      |                        |                | Tambah Waktu K        | erja            | 3          |
|-------------------------------------|----------------------|------------------------|----------------|-----------------------|-----------------|------------|
| Kepada                              | Muhammad Fire        | laus Bin Mohar         | nad Nor Sing   | ( Tarikh Mula         | 01 October 2012 |            |
| Dari                                | Sazura Binti Rar     | nli ( <b>K012292</b> ) |                | Tarikh Tamat          | 08 October 2012 |            |
| Tarikh Mula                         | 01 October 2012      | 2                      |                | Tarikh                | 01 🖵 Oktober 2  | 2012 🏢     |
| Tarikh Tamat                        | 08 October 2012      | 2                      |                | Masa Masuk            | 00 💌 00 💌       |            |
| Mula Selepas                        | 0 Minit              |                        |                | Masa Keluar           | 00 💌 00 💌       |            |
| Had Tuntutan                        | 180 Minit Sehari     |                        |                |                       |                 |            |
| Tugas                               | Bahan pameran        |                        |                |                       |                 | OK Cancel  |
| aktu Kerja                          |                      |                        |                |                       |                 |            |
| Tarikh                              | Set                  | Hari                   | Wp             | Masa masuk            | Masa keluar     | Status     |
| Ewarga                              |                      |                        |                |                       |                 |            |
| 01 Oktober 2012                     | 1                    | Isnin                  | 2              | 08:58                 | 17:56           | <b>A</b> 🔽 |
| 02 Oktober 2012                     | 1                    | Selasa                 | 2              | 08:55                 | 19:11           | <b>A</b> 🔽 |
| 04 Oktober 2012                     | 1                    | Khamis                 | 2              | 08:19                 | 18:01           | <b>A</b> 🔽 |
| 05 Oktober 2012                     | 1                    | Jumaat                 | 2              | 08:43                 | 19:58           | <b>A</b> 🔽 |
| 08 Oktober 2012                     | 1                    | Isnin                  | 2              | 08:37                 | 19:14           | <b>A</b> 🔽 |
|                                     |                      |                        |                |                       |                 |            |
| <ul> <li>Sudah Kemaskini</li> </ul> |                      |                        |                |                       |                 |            |
| Belum Di Kemasl                     | dni                  |                        |                |                       |                 |            |
| ntuk input waktu k                  | erja yang tidak did  | aftar melalui e        | warga sila tel | kan butang "Waktu Kei | rja"            |            |
| ilih waktu yang ingi                | in di tuntut dan tek | an "Kemaskin           | i" untuk penja | anaan                 |                 |            |
|                                     |                      |                        |                |                       |                 |            |

# 7. Profil Individu $\sum$ Tuntutan

- a. Kemaskini tuntutan pada bulan berkenaan
  - Pilih jenis dan bulan tuntutan dan
  - Klik butang jana tuntutan

| Muka Hadapan                    | Profil Individu 🔻                                   | Profil Ketua 🤝 | Profil Pen.Pendaftar 🤟 | Pandua | n 👻               |  |  |  |  |  |
|---------------------------------|-----------------------------------------------------|----------------|------------------------|--------|-------------------|--|--|--|--|--|
| Dular was a balab               | Arahan Kerja                                        | _              |                        |        |                   |  |  |  |  |  |
| Bulan yang bolen (              | Tuntutan                                            |                |                        |        |                   |  |  |  |  |  |
| Bulan Tindal                    | kan                                                 |                |                        |        |                   |  |  |  |  |  |
| Jun 💿 Cuti                      | Jun 💿 Cuti Tanpa Rekod 🔿 Gantian Wang Jana Tuntutan |                |                        |        |                   |  |  |  |  |  |
|                                 |                                                     |                |                        |        |                   |  |  |  |  |  |
| Tuntutan                        |                                                     |                |                        |        |                   |  |  |  |  |  |
| 10 💌 Rekod p                    | er muka surat                                       |                |                        |        | Carian:           |  |  |  |  |  |
| Bil                             | Bulan 🗘                                             | Tahun          | Jenis Tuntutan         | \$     | Status Tuntutan 🗘 |  |  |  |  |  |
|                                 |                                                     |                | Tiada rekod            |        |                   |  |  |  |  |  |
| 0 hingga 0 dari 0 rekod (< > >) |                                                     |                |                        |        |                   |  |  |  |  |  |

- b. Semak dan klik Simpan jika telah selesai
  - ✓ pemohon tidak boleh kemaskini tarikh dan waktu pada arahan kerja lagi selepas Simpan
  - ✓ rekod pada bulan berkenaan
  - ✓ Pastikan semua arahan kerja telah dikemaskini bagi memastikan tiada yang tertinggal pada
  - ✓ bulan berkenaan

| Tuntutan                          |                                |                |               |        |             |                                 |
|-----------------------------------|--------------------------------|----------------|---------------|--------|-------------|---------------------------------|
| Tuntutan Bulan                    |                                |                | Jun 2013      |        |             |                                 |
| Waktu Bekerja Be                  | erperingka                     | t (WBB)        | 1             |        |             |                                 |
| Waktu Masuk                       |                                |                | 07:30         |        |             |                                 |
| Waktu Keluar                      |                                |                | 16:30         |        |             |                                 |
| Arahan Kerja                      |                                |                |               |        |             |                                 |
| Arahan Kerja                      | menk                           | oding          |               |        | Dari        | 24 Jun 2013                     |
| Mula Selepas                      | 30 Mir                         | nit            |               |        | Hingga      | 24 Jun 2013                     |
| Had Masa                          | 180 M                          | init Sehari    |               |        |             |                                 |
| Arahan Dari                       | Sazur                          | a Binti Ramli  | (K012292)     |        |             |                                 |
| Tarikh                            | Hari                           | Masa Kerji     | a Di Jalankan | Jumlah |             | Butir-butir kerja yg dijalankan |
| Kerja                             |                                | Dari           | Hingga        | Jam    | Minit       |                                 |
| HARI BIASA MAL<br>Gandaan Bayara  | AM (10.00<br>n 1 1/4           | MALAM - 6.0    | IO PAGI)      |        |             |                                 |
| 24 Jun 2013                       | Isnin                          | 05:00          | 06:00         | 1      | 0           | menkoding                       |
| Jumlah Jam                        |                                |                |               |        | 1 Jam 0 Min | it                              |
| HARI BIASA SIAN<br>Gandaan Bayara | I <b>G (6.00 P/</b><br>n 1 1/8 | AGI - 10.00 M/ | ALAM)         |        |             |                                 |
| 24 Jun 2013                       | Isnin                          | 06:00          | 07:00         | 1      | 0           | menkoding                       |
| Jumlah Jam                        |                                |                |               |        | 1 Jam 0 Min | hit                             |
| Arahan Kerja yang<br>Simpan       | belum di H                     | kemaskini      |               |        |             |                                 |

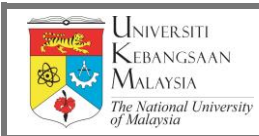

- c. Skrin hasil penjanaan rekod tarikh dan masa pada arahan kerja
  - ✓ masukkan catatan dan klik butang hantar
  - ✓ Pemohon dibenarkan edit jam dan minit

| _  | untutan                                 |                                |                   |            |        |       |            |                                 |
|----|-----------------------------------------|--------------------------------|-------------------|------------|--------|-------|------------|---------------------------------|
| Γ  | Tuntutan Bulan                          |                                |                   | Jun 2013   |        |       |            |                                 |
|    | Waktu Bekerja B                         | erperingka                     | at (WBB)          | 1          |        |       |            |                                 |
|    | Waktu Masuk                             |                                |                   | 07:30      |        |       |            |                                 |
|    | Waktu Keluar                            |                                |                   | 16:30      |        |       |            |                                 |
| A  | rahan Kerja                             |                                |                   |            |        |       |            |                                 |
|    | Arahan Kerja                            | menk                           | oding             |            |        | 0     | Dari       | 24 Jun 2013                     |
|    | Mula Selepas                            | 30 Mi                          | nit               |            |        | ŀ     | Hingga     | 24 Jun 2013                     |
|    | Had Masa                                | 180 N                          | 1init Sehari      |            |        |       |            |                                 |
|    | Arahan Dari                             | Sazur                          | a Binti Ramli ( K | 012292)    |        |       |            |                                 |
| ١Г | Tarikh                                  | Hari                           | Masa Kerja D      | i Jalankan | Jumlah |       |            | Butir-butir kerja yg dijalankan |
|    | Kerja                                   |                                | Dari              | Hingga     | Jam    | Minit |            |                                 |
|    | <b>HARI BIASA MAL</b><br>Gandaan Bayara | <b>AM (10.00</b><br>n 1 1/4    | MALAM - 6.00 I    | PAGI)      |        |       |            |                                 |
|    | 2013-06-24                              | Isnin                          | 05:00             | 06:00      | 1      | 0     |            | menkoding                       |
|    | Jumlah Jam                              |                                |                   |            |        | 1 Ja  | am O Minit | t                               |
|    | HARI BIASA SIAN<br>Gandaan Bayara       | <b>iG (6.00 P</b> /<br>n 1 1/8 | AGI - 10.00 MAL   | AM)        |        |       |            |                                 |
|    | 2013-06-24                              | Isnin                          | 06:00             | 07:00      | 1      | 0     |            | menkoding                       |
|    | Jumlah Jam                              |                                |                   |            |        | 1 Ja  | am O Minit | t                               |
| c  | atatan:                                 |                                |                   |            |        |       |            |                                 |
|    |                                         |                                |                   |            |        |       |            | 6                               |
|    | Kemas Hantar                            | Tukar Cut                      | i Hapus           |            |        |       |            |                                 |

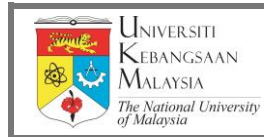

# 8. Profil Ketua 📎 Tuntutan

a. Senarai tuntutan staf untuk diperaku

| Muka Hadapan      | Profil Individu 🔻     | Profil Ketua 🤝           | F | Profil Pen. | Pen  | daftar 👻 |     | Panduan 👻            |      |                     |
|-------------------|-----------------------|--------------------------|---|-------------|------|----------|-----|----------------------|------|---------------------|
| Pengesah dan Pe   | lulus Tuntutan        | Arahan Kerja<br>Tuntutan |   |             |      |          |     |                      |      |                     |
| Pengesah          |                       |                          |   |             | Pelu | ılus     |     |                      |      |                     |
| Suzilawati Bt. Is | smail ( K007478 )     |                          |   |             | Moh  | iamad Sh | anu | ıdin Bin Zakaria ( k | 0054 | 451)                |
| Arahan Kerja      |                       |                          |   |             |      |          |     |                      |      |                     |
| Bulan Ini B       | ulan Lepas            |                          |   |             |      |          |     |                      |      |                     |
| Tiada Arahan Ke   | rja                   |                          |   |             |      |          |     |                      |      |                     |
| Tuntutan          |                       |                          |   |             |      |          |     |                      |      |                     |
| 10 - Rekod        | per muka surat        |                          |   |             |      |          |     | Car                  | ian: |                     |
| Bil 🔺 Nai         | ma                    |                          | ÷ | Bulan       | ¢    | Tahun    | \$  | Jenis Tuntutan       | ¢    | Status Tuntutan 🛛 🗧 |
| 0 1 Kar           | midawati Binti Kartim | iin ( <b>K019090</b> )   |   | Jun         |      | 2013     |     | wang                 |      | Belum di sahkan     |
| 1 hingga 1 dari 1 | l rekod               |                          |   |             |      |          |     |                      |      | <  <  1  >  >       |

# b. Ketua dibenarkan edit jam dan minit

Input Catatan dan klik butang Kemas untuk kemaskini maklumat

| Nama                             | Karmida      | wati Binti  | Kartimin ( K01909  | 0)         |             |                                 |
|----------------------------------|--------------|-------------|--------------------|------------|-------------|---------------------------------|
| Jabatan                          | Pusat Te     | eknologi M  | aklumat (ptm)      |            |             |                                 |
| Jawatan                          | Penolon      | g Pegawa    | i Teknologi Maklur | nat F29    |             |                                 |
| Jenis Tuntutan                   | wang         |             |                    |            |             |                                 |
| Gaji                             | RM 1890      | 0.69        |                    |            |             |                                 |
| Tuntutan Bulan                   |              |             | Jun 2013           |            |             |                                 |
| Waktu Bekerja Be                 | rperingkat ( | WBB)        | 1                  |            |             |                                 |
| Waktu Masuk                      |              |             | 07:30              |            |             |                                 |
| Waktu Keluar                     |              |             | 16:30              |            |             |                                 |
| Arahan Kerja                     |              |             |                    |            |             |                                 |
| Arahan Kerja                     | menkod       | ing         |                    |            | Dari        | 25 Jun 2013                     |
| Mula Selepas                     | 30 Minit     |             |                    |            | Hingga      | 25 Jun 2013                     |
| Had Masa                         | 180 Mini     | t Sehari    |                    |            |             |                                 |
| Arahan Dari                      | Sazura B     | 9inti Ramli | (K012292)          |            |             |                                 |
| Warna <mark>biru</mark> adalah i | nput waktu   | kerja mar   | nual bukan melalu  | i e-warga  |             |                                 |
| Tarikh I                         | Hari         | Masa Ke     | rja Di Jalankan    | Jumlah (Ja | am : Minit) | Butir-butir kerja yg dijalankan |
| Kerja                            |              | Dari        | Hingga             | Individu   | Ketua       |                                 |

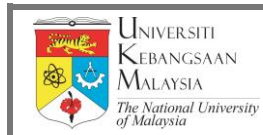

UKM-SPKP-PTM-PK01-MO01

Tarikh Kuatkuasa: 01/05/2012

# MANUAL OPERASI SISTEM SPKLM

| Gandaan Baya                  | ALAM (10.00 I<br>iran 1 1/4 | MALAM - 6.0   | 0 PAGI) |     |               |           |  |
|-------------------------------|-----------------------------|---------------|---------|-----|---------------|-----------|--|
| 25-06-2013                    | Tuesday                     | 05:00         | 06:00   | 1:0 | 1 : 0         | menkoding |  |
| Jumlah Jam                    |                             |               |         |     | 1 Jam 0 Minit | RM11.32   |  |
| HARI BIASA SI<br>Gandaan Baya | ANG (6.00 PA)<br>Iran 1 1/8 | GI - 10.00 M/ | ALAM)   |     |               |           |  |
| 25-06-2013                    | Tuesday                     | 06:00         | 07:00   | 1:0 | 1 : 0         | menkoding |  |
| Jumlah Jam                    |                             |               |         |     | 1 Jam 0 Minit | RM10.19   |  |
| Jumlah Bayar                  | an                          |               |         |     |               | RM21.51   |  |
| 1/3 Gaji                      |                             |               |         |     |               | RM683.56  |  |
| Individu                      |                             |               |         |     |               |           |  |
| Ketua :                       |                             |               |         |     |               |           |  |
| Pelulus :                     |                             |               |         |     |               |           |  |
| Bendahari :                   |                             |               |         |     |               |           |  |
| atatan:                       |                             |               |         |     |               |           |  |
|                               |                             |               |         |     |               |           |  |
| Kemas Pulang                  |                             |               |         |     |               |           |  |

# c. Klik Hantar untuk kelulusan Ketua Jabatan / Pengarah / Dekan PTJ

Kemas Pulang Hantar

Jika tuntutan cuti, **Penolong Pendaftar** akan mengesahkan tuntutan dan input ke dalam e-Cuti.

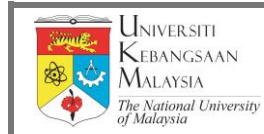

# 9. Profil Pendaftar >> Tuntutan

- a. Pilih staff dan
  - ✓ Klik bil

| Muka Hadapan 🛛 Profil Individu 💎 🛛 Profil Ketua 💎  | Profil Pen.Pendaftar 🔻                      | Admin 🔻 Pano               | luan 🤝                     |
|----------------------------------------------------|---------------------------------------------|----------------------------|----------------------------|
| Tuntutan                                           | Tuntutan<br>Kod Aktiviti                    |                            |                            |
| 10 Rekod per muka surat                            |                                             | Cariar                     |                            |
| Bil 🔺 Nama                                         | ≎ Ketua                                     |                            | 🗘 Tuntutan 🗘               |
| (K018531)<br>Muhammad Firdaus Bin Mohamad Nor Sing | ( <b>K012292</b> )<br>Sazura Binti Ramli    |                            | cuti<br>Mei 2013<br>O Hari |
| 2 (K014961)<br>Ida Haryanti Binti Muhammad Fuad    | ( <b>K012754</b> )<br>Siti Hajar Binti Jama | cuti<br>Jun 2013<br>0 Hari |                            |
| 1 hingga 2 dari 2 rekod                            |                                             |                            | < < 1 > >                  |
| Sejarah Tuntutan                                   |                                             |                            |                            |
| 10 Rekod per muka surat                            |                                             | Cariar                     |                            |
| Bil 🔺 Nama                                         | Ketua                                       | ≎ Tuntutan 🗢               |                            |
|                                                    | Tiada rekod                                 |                            |                            |
| 0 hingga 0 dari 0 rekod                            |                                             |                            | < < > >                    |

### b. Masukkan catatan dan Klik butang lulus

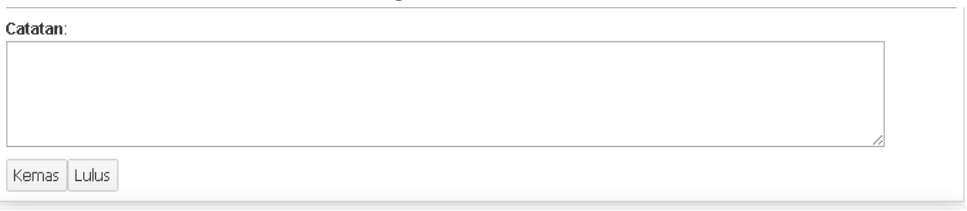

# **10. Profil Pelulus** Tuntutan

- c. Pelulus adalah ket Abatan, pengarah atau dekan PTJ berkenaan
  - ✓ Klik pilihan tindakan dan klik butang kemaskini

| WIVERSITI<br>KEBANGSAAN<br>MALAYSIA<br>The National University<br>of Malaysia |                                                                                                    | UKM-SPKP-PTM-PK01-MO01      |                                                |                    |          |                                      | Tarikh Kuatkuasa: 01/05/2012         |         |     |  |  |
|-------------------------------------------------------------------------------|----------------------------------------------------------------------------------------------------|-----------------------------|------------------------------------------------|--------------------|----------|--------------------------------------|--------------------------------------|---------|-----|--|--|
|                                                                               |                                                                                                    | MANUAL OPERASI SISTEM SPKLM |                                                |                    |          |                                      |                                      |         |     |  |  |
|                                                                               | Muka Hada                                                                                                    | apan Profil Individu 🤝      | Profil Ketua                                   | ✓ Profil Pelulus ✓ | Panduan  | <b>*</b>                             |                                      |         |     |  |  |
|                                                                               | Tuntutan                                                                                                    |                             |                                                | Tuntutan           |          |                                      |                                      |         |     |  |  |
|                                                                               |                                                                                                    |                             |                                                | Semakan            |          |                                      |                                      |         |     |  |  |
|                                                                               |                                                                                                    |                             |                                                |                    |          |                                      |                                      | Kemask  | ini |  |  |
|                                                                               | 10 🔻 Re                                                                                                    | ekod per muka surat         |                                                | Car                |          |                                      |                                      |         |     |  |  |
|                                                                               | Bil       Nama       ♦         Image: Constraint of the state of the state of the sta |                             | \$                                             | Ketua              | Tuntutan | \$                                   | Tindakan                             | \$      |     |  |  |
|                                                                               |                                                                                                    |                             | ( <b>K012292</b> )<br>Sazura Binti Ramli       | wang<br>Mac 2013   |          | © Lulus<br>© Tidak Lulus<br>⊚Tangguh |                                      |         |     |  |  |
|                                                                               |                                                                                                    |                             | (K017791) wang<br>Ahmad Najmi Bin Ismail Jun 2 |                    |          |                                      | © Lulus<br>© Tidak Lulus<br>⊚Tangguh |         |     |  |  |
|                                                                               | 1 hingga 2                                                                                                    | dari 2 rekod                |                                                |                    |          |                                      | <                                    | < 1 > > |     |  |  |

# Sejarah Tuntutan 10 Rekod per muka surat Carian: 11 Rekod per muka surat Carian: Bil Nama Ketua Tuntutan Tiada rekod I

Ŷ

### SELEPAS KELULUSAN KETUA JABATAN:

Jika tuntutan wang, permohonan akan terus ke skrin Urusetia iaitu Jabatan Bendahari untuk tindakan

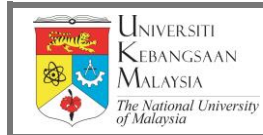

# 11. Profil Urusetia Menu Staff lebih masa

# b. Pilih staff

✓ Klik pilihan tindakan dan klik butang kemaskini

| Muka H                     | Hadapan    | Profil Individu | Profil Urusetia 🔻        | Admin 🤝          | Par                                                                   | nduan                                |                                      |                                      |       |
|----------------------------|------------|-----------------|--------------------------|------------------|-----------------------------------------------------------------------|--------------------------------------|--------------------------------------|--------------------------------------|-------|
| Senarai Permohonan         |            |                 | Kod Aktiviti<br>Tuntutan |                  |                                                                       |                                      |                                      |                                      |       |
| Carian Julai 💌 2013 💌      |            |                 | Staff Lebih Masa         | Cari Semua Cetak |                                                                       |                                      |                                      |                                      | Cetak |
|                            |            |                 | Semakan<br>Tuntutan      |                  |                                                                       |                                      |                                      | Kemaskini                            |       |
| 10 💌 Rekod per muka surat  |            |                 |                          |                  |                                                                       | Ca                                   | arian:                               |                                      |       |
| Bil 🔺                      | Bil 🔺 Nama |                 |                          |                  | Ŷ                                                                     | Bulan                                | ÷                                    | Tindakan                             | \$    |
| 1                          | KARMID     |                 |                          | Jun 2013         |                                                                       | © Tidak Lulu<br>© Lulus<br>⊚ Tangguh | IS                                   |                                      |       |
| 2 MOHAMED EFFENDI BIN TAIP |            |                 |                          |                  |                                                                       | November 2012                        |                                      | © Tidak Lulu<br>© Lulus<br>⊚ Tangguh | IS    |
| 3                          | SOED B     | November 2012   |                          |                  | <ul> <li>─ Tidak Lulus</li> <li>─ Lulus</li> <li>● Tangguh</li> </ul> |                                      |                                      |                                      |       |
| 4                          | ZULHAIF    | RI BIN YUSOFF   |                          |                  | November 2012                                                         |                                      | © Tidak Lulu<br>© Lulus<br>๏ Tangguh | IS                                   |       |